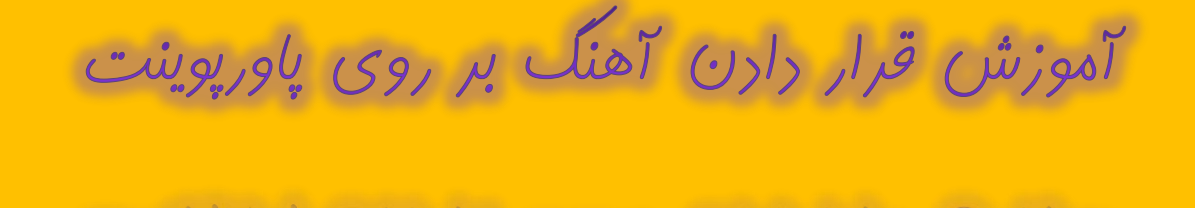

با سلام فرمت شما

ابترا پاورپوینت خو را باز کرده و سپس به قسمت Insert می روید آن کاه در قسمت Media بر روی فلش Audio می زنیم و کزینه ...Audio from File را انتفاب می کنیم :

| P   🛃     | ت ت ا⊽       |           |                | P               | resentatio    | on1 - Microsoft Pov | verPoint         | Product A          | ctivation | Failed) |             |            |               |                 |
|-----------|--------------|-----------|----------------|-----------------|---------------|---------------------|------------------|--------------------|-----------|---------|-------------|------------|---------------|-----------------|
| File      | Home         | Insert    | Design         | Transitions A   | nimations     | Slide Show          | Review           | View               |           |         |             |            |               | ۵ 😮             |
| Table     | Picture Clip | p Screens | hot Photo      | Shapes SmartArt | Chart         | Hyperlink Action    | A<br>Text<br>Box | Header<br>& Footer | WordArt   | Date    | Slide Objec | τ Equation | Ω<br>n Symbol | Video( Audio    |
| Tables    | 0            | Images    | Alban          | Illustration    | ns            | Links               | DOX              | der ubter          | Tex       | t       | under       | Sym        | nbols         | Audio from File |
| Slides    | Outline      | ×         |                | E COLOR         | • • 4 • • • • |                     | 1                |                    | 0 • • • • | 1       | 1 2 1       |            | 4.            | Clip Art Audio  |
| 1         |              | 3         |                |                 |               | C                   |                  | ( to               | ad        | d ti    | tle         |            |               | Record Audio    |
|           |              |           | Click to ad    | d notes         |               |                     | Click            | to a               | dd s      | ubtit   | :le         |            |               |                 |
| Slide 1 o | of 1 "Office | Theme" E  | English (U.S.) |                 |               |                     |                  |                    |           |         |             | 8 H T      | 65% 😑         |                 |

آن کاه فایل مورد نظر را انتفاب و کزینه Insert را می زنیم:

| D Insert Audio                                                                                                    | tion Failed)                                                                                                    |                                                   |
|----------------------------------------------------------------------------------------------------|----------------------------------------------------------------------------------------------------|---------------------------------------------------|
| C v VowerP                                                                                                    | sint > Music for power point + + Search Music for power point P                                                                                                    | ۵ ()                                              |
| Organize   New fol                                                                                                    | ler 📰 🗸 🗍                                                                                                    | $ a$ $\pi$ $\Omega$ $\otimes$ $ a$                |
| Downloads                                                                                                    | Art Date Slide                                                                                                    | Object Equation Symbol Video Audio                |
| B Recent Places                                                                                                    | Text                                                                                                    | Symbols Media                                     |
| Libraries<br>Documents<br>Music<br>Pictures<br>Videos<br>Computer<br>Computer<br>Local Disk (C:)<br>Local Disk (D:)<br>Local Disk (E:) | ا BARANE ESHGH<br>ا cow boy<br>Dop<br>happy<br>mingMP3 (9)<br>Fromantic<br>Fromantic<br>SPORT2<br>parAgon Software Compa<br>m 1) نامیریان (Comparing of the second second | 2 · · · 1 · · · 3 · · · 1 · · · 4 · · · 1 · · · 1 |
| File                                                                                                    | aame: BARANE ESHGH  V Audio Files  Tools  Cancel                                                                                                    |                                                   |
|                                                                                                    | subtitle                                                                                                    |                                                   |
|                                                                                                    | Click to add notes                                                                                                    |                                                   |
|                                                                                                    |                                                                                                    |                                                   |
| Slide 1 of 1 "Office Theme"                                                                                                    | English (U.S.)                                                                                                    |                                                   |

## سپس آیکون تصویر آهنگ را می کشیع و به کوشه ای از صفمه انتقال می دهیم:

| P   🛃           | ¥7 ▼ (J   <del>-</del>                       | Presentation1 - Microsof                                                    | t PowerPoint (Product Activation | n Failed)                                     | Audio Tools                                  |       |
|-----------------|----------------------------------------------|-----------------------------------------------------------------------------|----------------------------------|-----------------------------------------------|----------------------------------------------|-------|
| File            | Home Insert                                  | Design Transitions                                                          | Animations Slide Show            | Review View                                   | Format Playback                              | ۵ (2) |
| Play<br>Preview | Add Remove<br>Bookmark Bookmark<br>Bookmarks | Trim<br>Audio Fade Duration<br>M Fade In: 00.4<br>Fade Out: 00.4<br>Editing | 00 C Volume Hide Durin           | n Click - I I<br>ng Show I I<br>Audio Options | Loop until Stopped<br>Rewind after Playing   |       |
| Slides          | Outline 🗙                                    |                                                                             | 1 4                              |                                               | 1                                            |       |
| 1               |                                              |                                                                             |                                  |                                               | Click to a<br>title<br>Click to add subtitle | dd    |
|                 |                                              |                                                                             |                                  |                                               |                                              |       |
| Slide 1 o       | f 1 "Austin" 🕉                               | English (U.S.)                                                              |                                  |                                               |                                              |       |
|                 |                                              |                                                                             |                                  |                                               |                                              |       |

سپس تنظیمات این بفش را این کونه تغییر می دهیم :

| R               | -                                             | Presentation1 - Microsoft PowerPoint (Product | Activation Failed)                                             | Autio Tools                                             |               |
|-----------------|-----------------------------------------------|-----------------------------------------------|----------------------------------------------------------------|---------------------------------------------------------|---------------|
| Preview Bi      | e insert<br>Remove<br>ark bookmark<br>okmarks | Design Transitions Animations Slide           | stant On Click •<br>Hide C Automatically<br>Play across slides | Format Playback Doop until Stopped Revind after Playing | ⇔ <b>⊘</b>    |
| Sides Out       |                                               |                                               |                                                                | Click to add subtitie                                   |               |
|                 |                                               | lick to add notes                             |                                                                |                                                         | ĉ             |
| Slide 1 of 1 'A | ustin' 🧭                                      | nglith (U.S.)                                 |                                                                |                                                         | 37 6% 🕤 🕕 🛞 🔀 |

کزینه play across slides را انتفاب می کنیم و سپس دیگر تنظیمات را تغییر می رهیم

آن کاه دو تیک زیر را می زنیع :

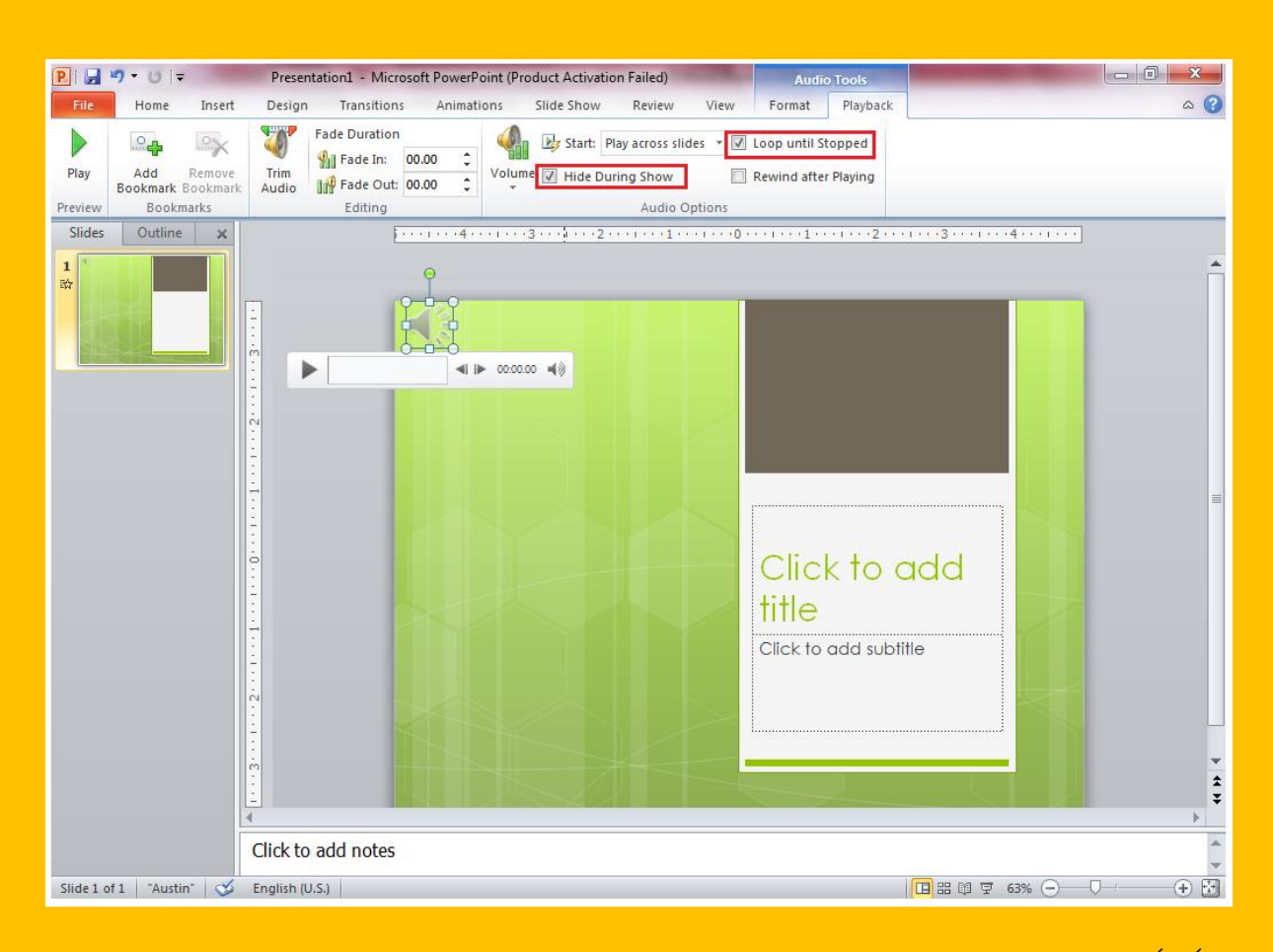

## آن کاه کزینه slide show را می زنیع :

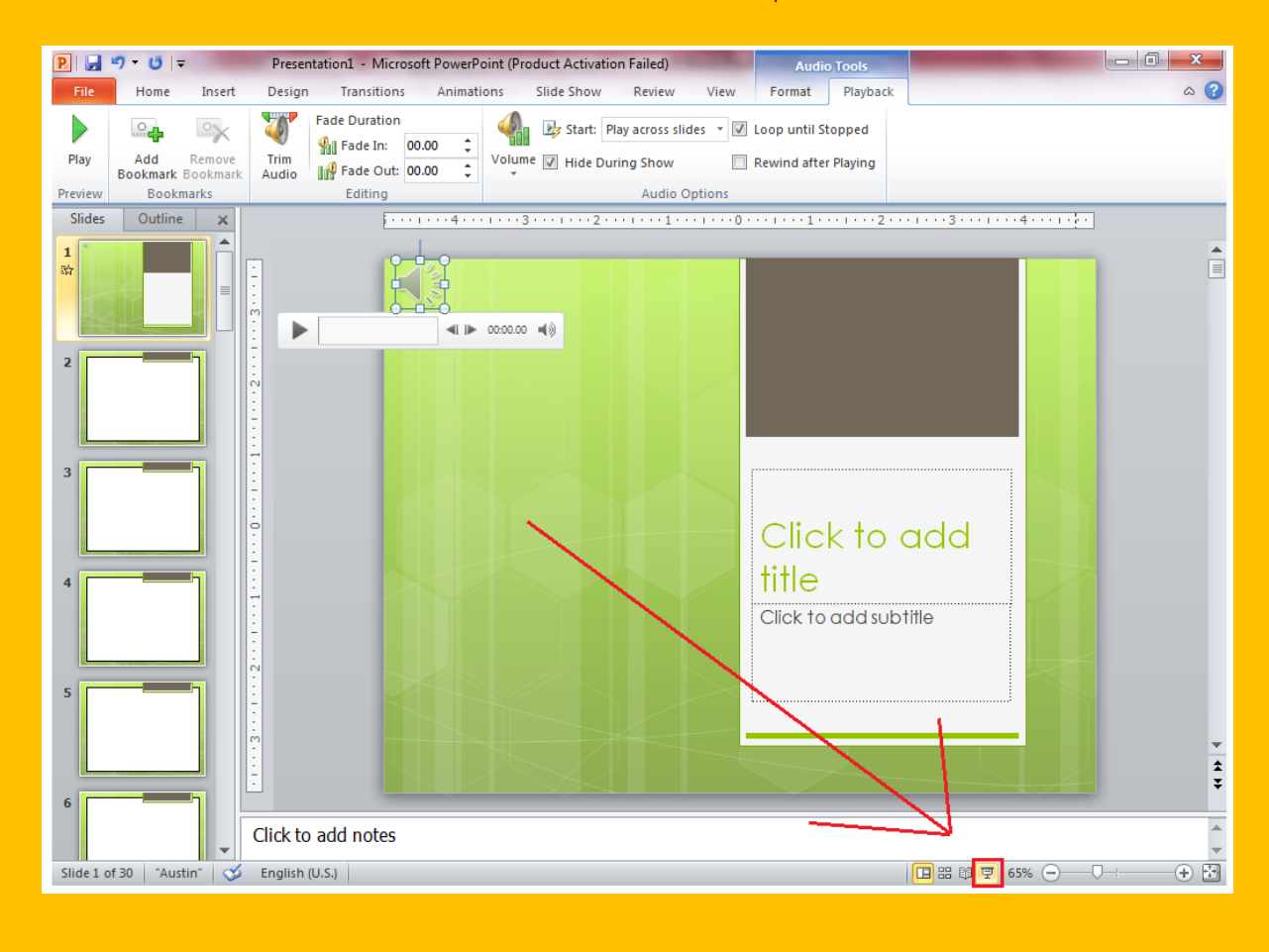

من با این ترفند توانستم تمام پاورپوینت هایم را آهنگ دار کنم امیدوارم شما هم بتوانید

علی مهری پور